## Instructivo Token SafeNet 5110

## INSTALACIÓN DEL TOKEN

IMPORTANTE: La contraseña que viene por defecto de fábrica o luego de inicializarlo es 1234567890, esto es en caso de que la entidad certificante lo solicite.

- 1. Ingresamos a la siguiente URL <u>https://mendohard.com.ar/#!/-soporte</u> desde cualquier navegador cualquier navegador (Mozilla Firefox, Google Chrome, etc).
- Se va a abrir una página de internet, con un menú y varias opciones, hacemos clic en la opción que corresponda según su sistema operativo. Si desconoce cuál es su sistema operativo podrá consultarlo en la parte de "Identificando Sistema Operativo en este mismo instructivo". También encontrá información útil para su instalación.

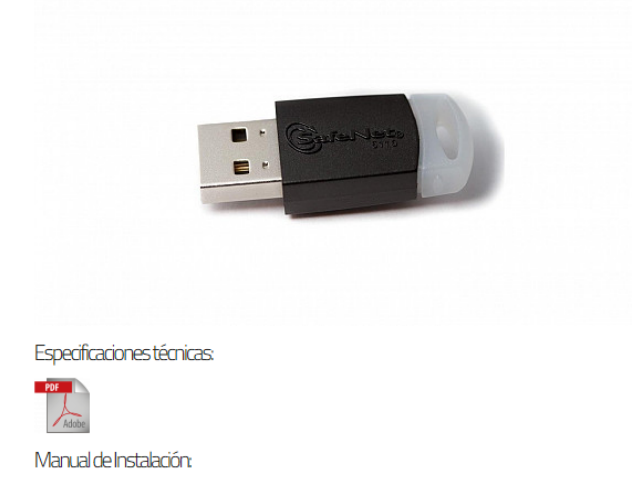

## eToken Gemalto SafeNet 5110

## Windows XP:

Safenet Authentication Client 8.3 Token Driver for 32 bit Safenet Authentication Client 8.3 Token Driver for 64 bit

Windows 7/8/10 32 Bits: Safenet Authentication Client 10.6 Token Driver for 32 bit

Windows 7/8/10 64 Bits: Safenet Authentication Client 10.6 Token Driver for 64 bit

Linux:

3. Nos redireccionará a un repositorio de Drive en el cual seleccionamos la opción Descargar de todos modos.

Google Drive no puede analizar este archivo en busca de virus.

Este archivo es un ejecutable y podría dañar tu ordenador. SAC 10.6-x64-10.6.msi (14M)

Descargar de todos modos

4. Podrá observar la instalación en la parte inferior del navegador.

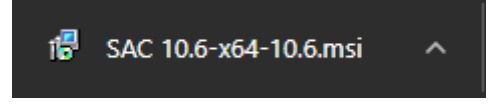

5. Una vez finalizada la instalación; podrá ejecutar el instalador seleccionando en el mismo recuadro o bien accediendo a la carpeta de Descargas en su equipo. Luego de unos segundos se abrirá el instalador de SafeNet, hacemos clic con el botón izquierdo en "Siguiente / Next".

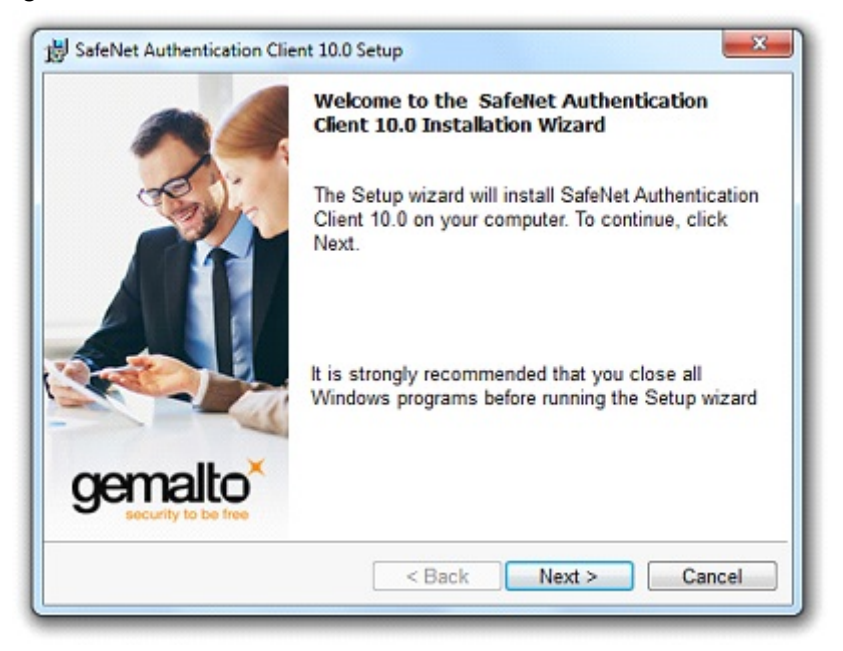

6. Aparecerá una pantalla con un combobox, que al hacer clic desplegará una lista con los idiomas disponibles para instalar el programa, elegimos el idioma (en mi caso español véase imagen), y luego hacemos clic en "Siguiente/Next".

| Inter     | face Language                              |                         |
|-----------|--------------------------------------------|-------------------------|
| Sele      | ect the interface language.                | gemalto                 |
|           | Select the SafeNet Authentication Client 1 | 0.0 interface language: |
|           | Spanish                                    | -                       |
|           | English                                    |                         |
|           | Russian                                    |                         |
|           | Spanish                                    |                         |
|           | Prench                                     |                         |
|           | German                                     |                         |
|           | Chinese                                    |                         |
|           | Portuguese                                 |                         |
|           | Thai                                       |                         |
| nstalishi | <sup>e</sup> French (Canada)               |                         |
|           | Hungarian                                  | Next > Cancel           |
|           | Italian                                    |                         |
|           | Japanese                                   |                         |
|           | Korean                                     |                         |
|           | Czech                                      |                         |
|           | Vietnamese                                 |                         |
|           | Lithuanian                                 |                         |
|           | Traditional Chinese                        |                         |
|           | Traditional Uninese                        |                         |

7. Nos aparecerá una pantalla con los terminos y condiciones, si no aceptamos, el botón "Siguiente/Next" se verá de color gris, hacemos clic en "Acepto los términos/I accept the license agreement" y luego clic en "Siguiente/Next".

| License Agreement Please read the following license agreement carefully.                                                                 |                                                                                                    | gemalto                                                                          |
|----------------------------------------------------------------------------------------------------|----------------------------------------------------------------------------------------------------|----------------------------------------------------------------------------------|
| SAFENET                                                                                                    | SOFTWARE LICENSE TERMS                                                                                                    |                                                                                  |
| legal notice:                                                                                                    | et Addientication chem                                                                                                    |                                                                                  |
| SafeNet software is not sol<br>icensed all the way throug<br>JNLESS YOU HAVE ANOTHE<br>CONTROLS AND ALTERS YO<br>SOFTWARE, THE TERMS ANI | d; rather, copies of SafeNet so<br>h the distribution channel to<br>R AGREEMENT DIRECTLY WITH<br>UR USE OR DISTRIBUTION OF T<br>D CONDITIONS OF THE APPLIC | oftware are<br>the end user.<br>I SAFENET THAT<br>THE SAFENET<br>CABLE LICENSE + |
| I accept the license agreer<br>I do not accept the license                                                                               | nent<br>agreement                                                                                                    |                                                                                  |

8. Después se verá una pantalla que nos pide elegir la ruta destino donde se va a instalar el software, lo dejamos como está y le hacemos clic en "Siguiente/Next"

| 😸 SafeNet                          | Authentication Client 10.0 Setup                                                           | x       |
|------------------------------------|--------------------------------------------------------------------------------------------|---------|
| Destinati<br>Click Ne<br>a differe | on Folder<br>ext to install to this folder, or click Change to install to<br>nt folder.    | gemalto |
| Ø                                  | Install SafeNet Authentication Client 10.0 to:<br>C:\Program Files\SafeNet\Authentication\ |         |
|                                    |                                                                                            |         |
|                                    |                                                                                            |         |
|                                    |                                                                                            |         |
| InstallShield -                    | < Back Next >                                                                              | Cancel  |
|                                    | < Dack Mext >                                                                              | Gancel  |

9. Nos aparece una pantalla para seleccionar el tipo de instalación que deseamos, en este caso lo dejamos en "Standard", y luego hacemos clic en "Siguiente/Next".

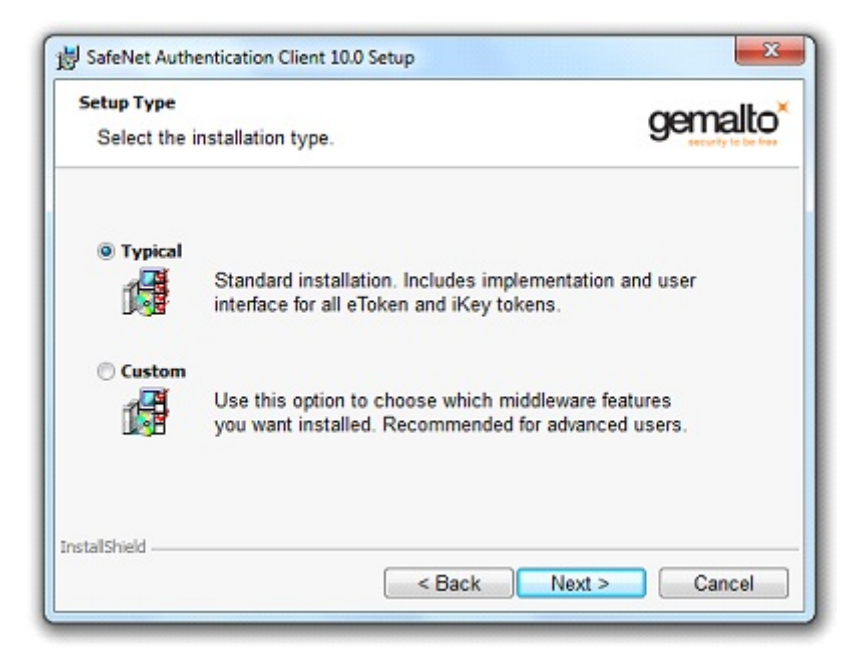

10. Por último tenemos una pantalla de confirmación donde hacemos clic con el botón izquierdo en "Install".

| SafeNet Authentication Client 10.0 Setup                                                   |                          |
|--------------------------------------------------------------------------------------------|--------------------------|
| The wizard is ready to begin installation.                                                 | gemalto                  |
| Click Install to begin the installation.                                                   |                          |
| If you want to review or change any of your installati<br>Click Cancel to exit the wizard. | on settings, click Back. |
| cher cancer to exit the mizard.                                                            |                          |
|                                                                                            |                          |
|                                                                                            |                          |
|                                                                                            |                          |
|                                                                                            |                          |
| stallShield                                                                                |                          |
|                                                                                            |                          |

11. Esperamos que finalice la instalación.

| SafeNet Installing | Authentication Client 10.0 Setup<br>SafeNet Authentication Client 10.0<br>ogram features you selected are being installed. | gemalto             |
|--------------------|----------------------------------------------------------------------------------------------------|---------------------|
| ß                  | Please wait while the InstallShield Wizard installs<br>Authentication Client 10.0. This may take several m<br>Status:      | SafeNet<br>ninutes. |
| InstallShield -    | < Back Next >                                                                                                    | Cancel              |

12. Una vez que se completó el proceso hacemos clic en "Finish/Finalizar".

| SafeNet Authentication Clien | SafeNet Authentication Client<br>10.0 has been successfully<br>installed.<br>Click Finish to exit Setup. |
|------------------------------|----------------------------------------------------------------------------------------------------|
|                              | < Back Finish Cancel                                                                                     |

13. Una vez finalizada la instalación, enchufar el "eToken" al puerto USB, esperamos a que nos reconozca el dispositivo.

| ntrolador X       |
|-------------------|
|                   |
| 🖌 Listo para usar |
| Cerrar            |
|                   |

PARA CONOCER ACERCA CÓMO OBTENER EL CERTIFICADO PARA FIRMAR, COMO FIRMAR U OBTENER DOCUMENTACIÓN SOBRE ESPECIFICACIONES TÉCNICAS, MANUAL DE INSTALACIÓN Y PREGUNTAS FRECUENTES INGRESE A LA SIGUIENTE PÁGINA WEB: <u>https://mendohard.com.ar/#!/-soporte</u>